## **แบบ 56-1** One Report ประจำปี 2566

# ในรูปแบบรหัสคิวอาร์ (QR CODE)

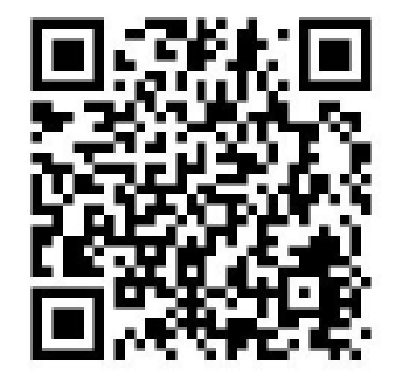

#### การใช้รหัสคิวอาร์ (QR Code) สำหรับดาวน์โหลดแบบ 56-1 One Report ประจำปี 2566

ตลาดหลักทรัพย์แห่งประเทศไทย โดยบริษัท ศูนย์รับฝากหลักทรัพย์ (ประเทศไทย) จำกัด ในฐานะนายทะเบียนหลักทรัพย์ ได้พัฒนาระบบเพื่อให้บริษัทจดทะเบียนในตลาดหลักทรัพย์ฯ ส่งเอกสารการประชุมผู้ถือหุ้นและแบบ 56-1 One Report ประจำปี 2566 ในรูปแบบอิเล็กทรอนิกส์ผ่านรหัสคิวอาร์ (QR Code) ให้ผู้ถือหุ้นสามารถเรียกดูข้อมูลได้อย่างสะดวกและ รวดเร็ว

ผู้ถือหุ้นสามารถดาวน์โหลดข้อมูลผ่าน QR Code ตามขั้นตอนดังต่อไปนี้

### สำหรับระบบ iOS (iOS 12 ขึ้นไป)

- 1. เปิดกล้อง (Camera) บนมือถือ
- 2. สแกน (หันกล้องถ่ายรูปบนมือถือส่องไป) ที่ QR Code
- 3. หน้าจอจะมีข้อความ (Notification) ขึ้นมาด้านบน ให้กดที่ข้อความนั้น เพื่อดูข้อมูลประกอบการประชุม

<u>หมายเหตุ:</u> กรณีที่ไม่มีข้อความ (Notification) บนมือถือ ผู้ถือหุ้นสามารถสแกน QR Code จากแอปพลิเคชั่น (Application) อื่น ๆ เช่น QR CODE READER, Facebook และ Line เป็นต้น

#### สำหรับระบบ Android

1. เปิดแอปพลิเคชั่น QR CODE READER, Facebook หรือ Line

ขั้นตอนการสแกน QR Code ผ่าน Line → เข้าไปใน <sub>Line</sub> แล้วเลือก add friend (เพิ่มเพื่อน) → เลือก QR Code → สแกน QR Code

2. สแกน QR Code เพื่อดูข้อมูลประกอบการประชุม